# OpenOffice<br/>Writer 2.3Fiche-outil n° 25Auteur : Cl. TERRIER<br/>R-FOWRTable des matièresAuteur : Cl. TERRIERpage 36

## **1. CREER LA TABLE DES MATIERES**

### Paramétrer les composants de la table des matières

- Sélectionner le titre à placer dans la table des matières
- Menu : Insertion Index Entrée...

| Marque            |                                 | Insérer |
|-------------------|---------------------------------|---------|
| Туре              | Table des matières 🔹 📘          | inserer |
| Entrée            | Titre 1                         | Fermer  |
| Clé 1             |                                 | Aide    |
| Clé 2             | <b>•</b>                        |         |
| <u>N</u> iveau    | 1                               |         |
| 🔲 <u>Applique</u> | r à tous les textes similaires. |         |
| Respe             | cter la casse                   |         |
| 🗌 Uniqu           | ement les mots entiers          |         |
| /                 |                                 |         |

- Sélectionner le type : Table de matière
- Cliquer : Insérer
- Cliquer : Fermer

#### Créer la table de matières

- Cliquer le lieu où placer la table des matières
- Menu : Insertion Index Index...

| Table des matières   Tere 1. 1   Tere 1. 1   Titre 1 1   Valieit trent de premier chapter. El s'agit d'une sentes fuides personation. 1   Titre 1.1 1 agit d'une sentes fuides personation.   Titre 1.1 1 agit d'une sentes prior la table des matters.   Titre 1.2 Valieit trent de chapter 11.11 à agit d'une sentes prior la table des matters.   Titre 1.2 Valieit trent de chapter 11.12 ce mon-che en une sentes prioright.   Table 2. Pour la table 2. Table 2. Pour la table 2. | Type et titre<br>Titrg Table des matières<br>Type Table des matières<br>Type Table des matières<br>Pour Document entier<br>Pour Document entier<br>Créer spartir de<br>Styles supplémentaires<br>Marques d'index |
|----------------------------------------------------------------------------------------------------|----------------------------------------------------------------------------------------------------|
| ,                                                                                                    | OK Annuler Aide <u>Bétablir</u> Ø Aperçu                                                                                                    |

- Sélectionner le type : Table de matière<sup>7</sup>
- Cliquer : OK

•

## 2. SUPPRIMER LA TABLE DES MATIERES

• Cliquer-droit dans la table des matières – Supprimer l'index